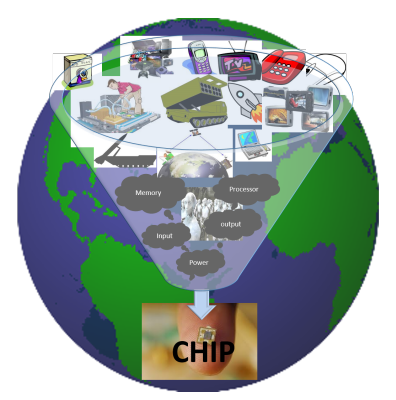

# VLSI System Design (VSD)

# **VSDS**quadron **PRO**

powered by SiFive

Step into the future with the VSDSquadron PRO board, powered by SiFive - where RISC-V ISA meets education, providing a dynamic sandbox for hands-on innovation in AI, ML, IoT, and edge computing

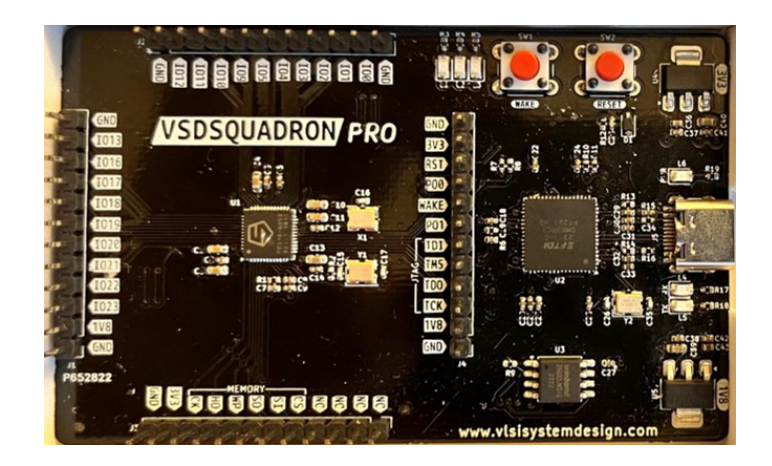

## Contents

| 1 | Getting Started 4 |                                                                               |    |  |  |  |  |  |  |
|---|-------------------|-------------------------------------------------------------------------------|----|--|--|--|--|--|--|
|   | 1.1               | Kit Contents                                                                  | 4  |  |  |  |  |  |  |
|   | 1.2               | Block Diagram                                                                 | 5  |  |  |  |  |  |  |
|   | 1.3               | Web Resources                                                                 | 5  |  |  |  |  |  |  |
|   | 1.4               | Board Overview                                                                | 5  |  |  |  |  |  |  |
|   |                   | 1.4.1 Form Factor                                                             | 6  |  |  |  |  |  |  |
|   |                   | 1.4.2 Table 2 shows FE310-G002 RISC-V SoC IO Bank Assignment for communi-     |    |  |  |  |  |  |  |
|   |                   | cation Interfaces                                                             | 7  |  |  |  |  |  |  |
|   |                   | 1.4.3 The following table 3 lists the important components of the VSDSquadron |    |  |  |  |  |  |  |
|   |                   | PRO RISC-V development board                                                  | 8  |  |  |  |  |  |  |
|   | 1.5               | Handling the Board                                                            | 8  |  |  |  |  |  |  |
|   | 1.6               | Operating Temperature                                                         | 8  |  |  |  |  |  |  |
|   | 1.7               | Powering Up the Board                                                         | 8  |  |  |  |  |  |  |
| 2 | Inst              | allation and Settings                                                         | 10 |  |  |  |  |  |  |
|   | 2.1               | Download drivers                                                              | 10 |  |  |  |  |  |  |
|   | 2.2               | Extract Freedom Studio from VSDSquadronPRO Tar GZ file                        | 10 |  |  |  |  |  |  |
|   | 2.3               | Run example "sifive-welcome" program on VSDSquadron PRO board                 | 11 |  |  |  |  |  |  |
| વ | Boa               | rd Component Placement                                                        | 16 |  |  |  |  |  |  |
| J | 3.1               | VSDSquadron PBO top view                                                      | 16 |  |  |  |  |  |  |
|   | 3.2               | VSDSquadron PBO bottom view                                                   | 16 |  |  |  |  |  |  |
|   | 0.2               |                                                                               | 10 |  |  |  |  |  |  |
| 4 | Rev               | ision History                                                                 | 17 |  |  |  |  |  |  |
| 5 | Hel               | p and support                                                                 | 18 |  |  |  |  |  |  |

# List of Tables

| 1 | Kit Contents                                | 5  |
|---|---------------------------------------------|----|
| 2 | FE310-G002 RISC-V SoC IO Bank Assignment    | 7  |
| 3 | Specifications of the VSDSquadron PRO Board | 8  |
| 4 | Revision History                            | 17 |

# List of Figures

| 1  | VSDSquadron PRO RISC-V development board Block Diagram    |
|----|-----------------------------------------------------------|
| 2  | VSDSquadron PRO RISC-V development board                  |
| 3  | Micro-C end of USB cable connected to board               |
| 4  | Steps to install driver using Zadig 10                    |
| 5  | Freedom Studio Extraction step from VSDSquadronPRO.tar.gz |
| 6  | Freedom Studio 3.1.1 extracted folder structure           |
| 7  | FreedomStudio GUI launch in 3 steps 12                    |
| 8  | Workspace Creation                                        |
| 9  | Create New Software Project 13                            |
| 10 | Steps to open debug session using OpenOCD 13              |
| 11 | Alternate method to open debug session using OpenOCD 14   |
| 12 | Steps to run sifive-welcome program and observe output    |
| 13 | Run program and see output 15                             |
| 14 | Silkscreen Top View                                       |
| 15 | Silkscreen Top View                                       |

### 1 Getting Started

The VSDSquadron PRO RISC-V development board - Features and specifications:

- **Tailored for IoT and Edge Computing**: The FE310-G002 is designed with students in mind, offering an ideal platform to explore IoT and edge computing applications
- High-Performance CPU Core: Powered by the SiFive Essential<sup>TM</sup> E3 Series CPU Core Complex, featuring a 32-bit RV32IMAC core, students can dive into real-world performance while learning RISC-V architecture
- Memory for Enhanced Learning: With a 16KB L1 Instruction Cache and a 16KB Data SRAM scratchpad, the board allows students to experiment with data processing and efficient instruction handling
- Hardware Multiply/Divide: Equipped with hardware multiply and divide capabilities, it helps students grasp essential computational functions for advanced projects
- **RISC-V Debugging Made Simple**: The debug module, fully compatible with the RISC-V debug spec 0.13, simplifies the debugging process, making it easier for students to identify and fix issues in real-time
- Flexible Clock Generation: On-chip oscillators and PLLs provide flexible clock generation, giving students practical experience with system timing and frequency control
- Diverse Peripheral Support: The FE310 offers a rich set of peripherals, including UARTs, I2C, QSPI, PWMs, and timers, enabling students to connect various external devices and expand project possibilities
- **Power Efficiency**: With multiple power domains and a low-power standby mode, the board is optimized for hands-on student projects that require energy-efficient solutions
- Versatile Applications: Whether for building IoT devices, exploring machine learning at the edge, or developing low-power embedded systems, the FE310 provides a robust platform for learning and experimentation

The VSDS quadron PRO board, powered by the FE310-G002 chip, is designed for IoT and edge computing. It features a 32-bit RV32IMAC core, 16KB L1 cache, and Data SRAM, along with flexible clock generation and multiple peripherals. With hardware multiply/divide functions and a RISC-V compatible debug module, it supports energy-efficient, low-power standby modes, making it ideal for a variety of applications.

#### 1.1 Kit Contents

The following table number 1 lists the contents of the VSDS quadron PRO RISC-V development board.

| Item                                                                                                    | Quantity |
|----------------------------------------------------------------------------------------------------|----------|
| VSDSquadron PRO RISC-V development board featuring the 32-<br>bit RISC-V core FE310-G002, from SiFive, based on RV32IMAC<br>instruction set | 1        |

Table 1: Kit Contents

#### 1.2 Block Diagram

The block diagram shown in Figure 1 shows the key components of the VSDS quadron PRO RISC-V development board.

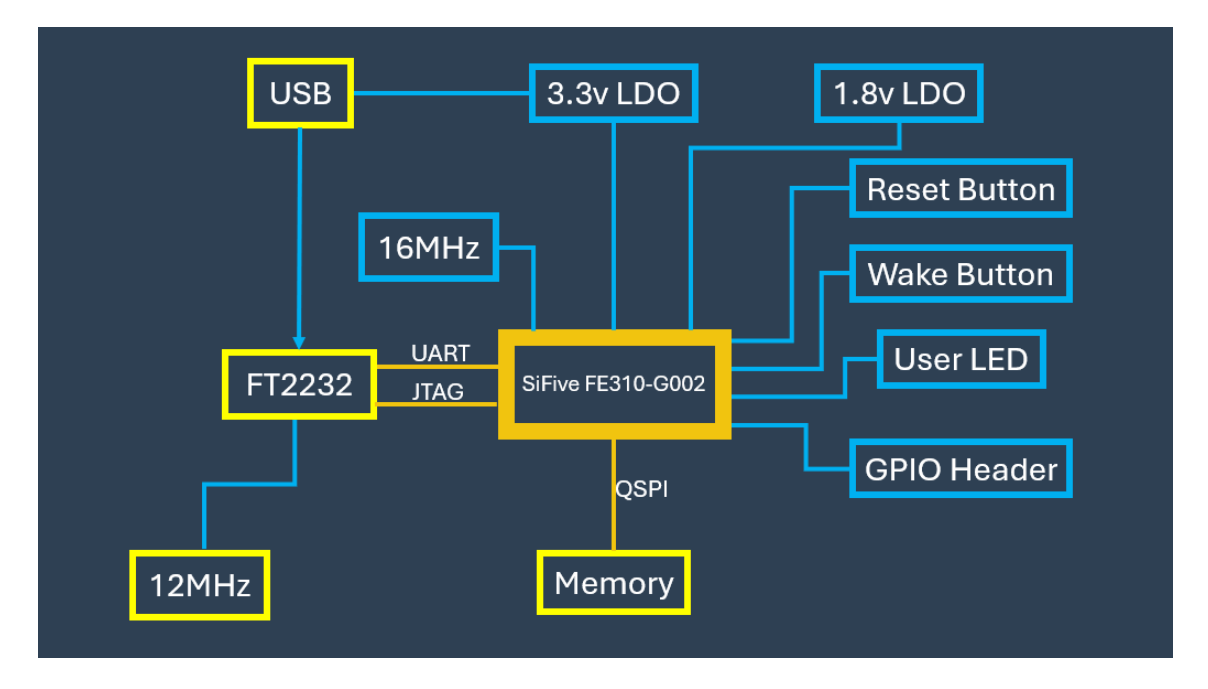

Figure 1: VSDSquadron PRO RISC-V development board Block Diagram

#### 1.3 Web Resources

For more information about the VSDS quadron PRO RISC-V SoC device, refer to FE310-G002 RISC-V SoC Data sheet and FE310-G002 Manual

#### 1.4 Board Overview

The VSDS quadron PRO RISC-V development boards features a RISC-V SoC with the following capabilities:

• 48-lead 6x6 QFN package

 $\bigcirc 2024$  VLSI System Design (VSD)

User Guide

- On-board 16MHz crystal
- 19 Digital IO pins and 9 PWM pins
- 2 UART and 1 I2C
- Dedicated quad-SPI (QSPI) flash interface
- 32 Mbit Off-Chip (ISSI SPI Flash)
- USB-C type for Program, Debug, and Serial Communication

The following illustration in Figure 2 highlights various components of the VSDS quadron PRO RISC-V development board.

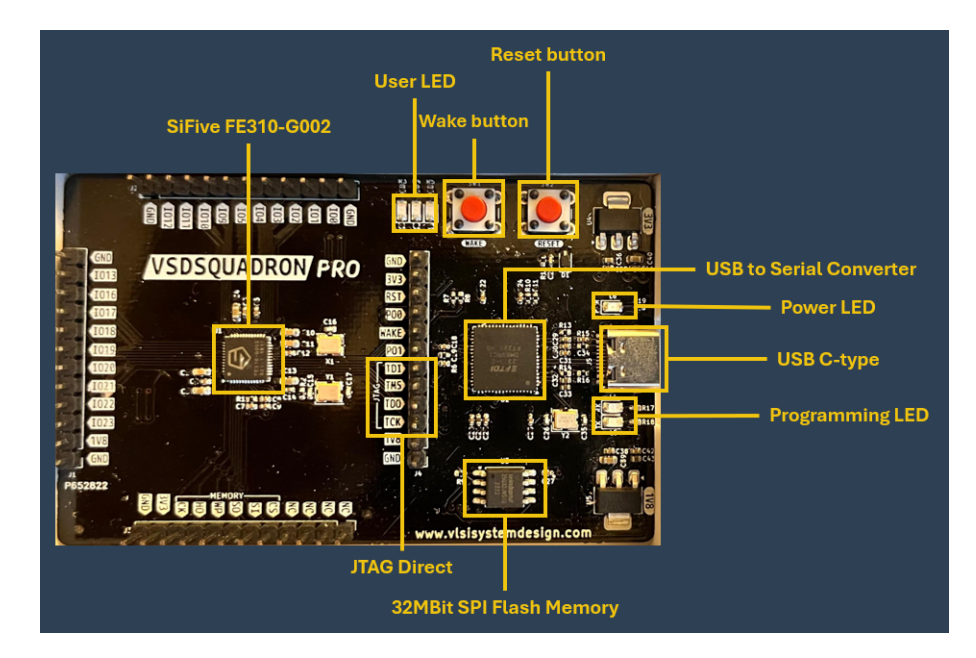

Figure 2: VSDSquadron PRO RISC-V development board

#### 1.4.1 Form Factor

The following are the dimensions of the VSDSquadron PRO RISC-V development board.

- $\bullet\,$  Form factor is 84.00 x 52.00 mm
- Maximum height of the component at the top side: 8mm
- Maximum height of the component at the bottom side: 1mm

| Pin  | GPIO   | PWM      | SPI       | UART       | I2C      |
|------|--------|----------|-----------|------------|----------|
| Name |        |          |           |            |          |
| IO0  | 0 I/O  | PWM0_0 O |           |            |          |
| IO1  | 1 I/O  | PWM0_1 O |           |            |          |
| IO2  | 2 I/O  | PWM0_2 O | SPI1_SS0  |            |          |
| IO3  | 3 I/O  | PWM0_3 O | SPI1_MOSI |            |          |
| IO4  | 4 I/O  |          | SPI1_MISO |            |          |
| IO5  | 5 I/O  |          | SPI1_SCK  |            |          |
| IO9  | 9 I/O  |          | SPI1_SS2  |            |          |
| IO10 | 10 I/O | PWM2_0 O | SPI1_SS3  |            |          |
| IO11 | 11 I/O | PWM2_1 O |           |            |          |
| IO12 | 12 I/O | PWM2_2 O |           |            | I2C0_SDA |
| IO13 | 13 I/O | PWM2_3 O |           |            | I2C0_SCL |
| IO16 | 16 I/O |          |           | UART0_RX I |          |
| IO17 | 17 I/O |          |           | UART0_TX O |          |
| IO18 | 18 I/O |          |           | UART1_TX O |          |
| IO19 | 19 I/O | PWM1_1 O |           |            |          |
| IO20 | 20 I/O | PWM1_0 O |           |            |          |
| IO21 | 21 I/O | PWM1_2 O |           |            |          |
| IO22 | 22 I/O | PWM1_3 O |           |            |          |
| IO23 | 23 I/O |          |           | UART1_RX I |          |

#### 1.4.2 Table 2 shows FE310-G002 RISC-V SoC IO Bank Assignment for communication Interfaces

Table 2: FE310-G002 RISC-V SoC IO Bank Assignment

| Board                      | VSDSquadron PBO                                      |
|----------------------------|------------------------------------------------------|
| Microcontrollor            | FE310 C002 chip with 32 bit PISC V                   |
| Microcontroner             | FESTO-GOUZ CIIIP WITH 52-DIT RISC-V                  |
|                            | core based on RV32IMAC instruction set               |
| USB connector              | USB 2.0 Type-C                                       |
| Built-in LED Pin           | GPIO 19, 21, 22                                      |
| Digital I/O pins           | 19                                                   |
| Analog I/O pins            | The FE310-G002 has an I <sup>2</sup> C controller to |
|                            | communicate with external I <sup>2</sup> C devices,  |
|                            | such as sensors, ADCs, etc.                          |
| PWM pins                   | 9                                                    |
| External interrupt pins    | 19                                                   |
| External Wakeup pins       | 1                                                    |
| UART                       | 2, IO16 and IO17 (RX0 and TX0), IO23                 |
|                            | and IO18(RX1 and TX1)                                |
| I2C                        | 1, IO12(SDA), IO13(SCL)                              |
| SPI Controllers/HW CS Pins | 1/3, IO5(SCK), IO2(SS0), IO3(MOSI),                  |
|                            | IO4(MISO), IO9(SS2), IO10(SS3)                       |
| I/O voltage                | 3.3V                                                 |
| Input voltage (nominal)    | 5V                                                   |
| Clock speed                | Processor: 320MHz                                    |
| Flash Memory               | 32 Mbit Off-Chip (ISSI SPI Flash)                    |

#### 1.4.3 The following table 3 lists the important components of the VSDSquadron PRO RISC-V development board

Table 3: Specifications of the VSDSquadron PRO Board

#### 1.5 Handling the Board

To avoid causing any damage or malfunctions, it is important to be mindful of the following points when handling or operating the board:

- To prevent any damage, make sure to handle the board while taking electrostatic discharge (ESD) precautions.
- Power down the board by disconnecting the board from USB port

#### **1.6** Operating Temperature

Designed for Room Temperature. The standard range for room temperature in Celsius is typically considered to be between 20 to 35 degrees Celsius (or 68 to 95 degrees Fahrenheit).

#### 1.7 Powering Up the Board

Connect the Type-C end of USB cable to the board as shown in below image and refer to Installation and Settings for programming the board. Do this step after software installation, which is a time-consuming process

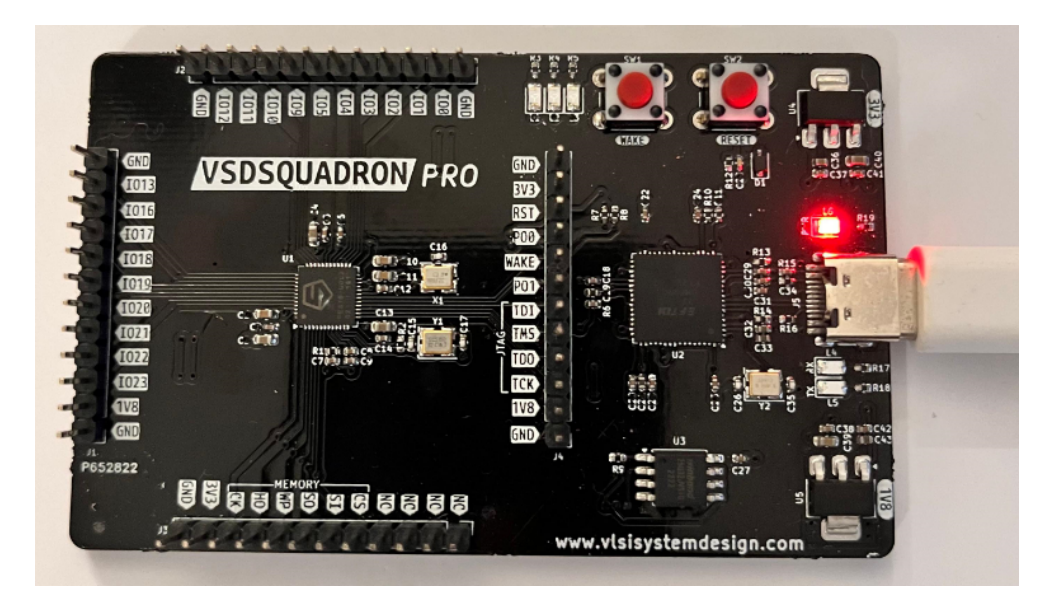

Figure 3: Micro-C end of USB cable connected to board

## 2 Installation and Settings

This section provides information about the software and hardware settings required to run "sifive-welcome" on the VSDSquadron PRO RISC-V development board using Freedom Studio

#### 2.1 Download drivers

- Download Zadig from https://zadig.akeo.ie/
- Open Zadig from the location of the folder where you downloaded it. Click on "Options" tab and select "List All Devices". Then select "Dual RS-232-HS (Interface 0) as represented by 2 in Figure 4. Choose "libusb-win32" software as represented by 3 in Figure 4. Finally click on "Install or Reinstall Driver" as represented by 4 in same Figure 4.

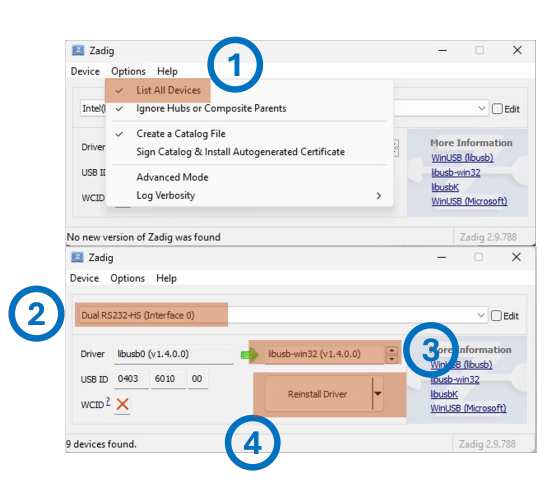

Figure 4: Steps to install driver using Zadig

#### 2.2 Extract Freedom Studio from VSDSquadronPRO Tar GZ file

- Download Freedom Studio, preferably on the D: drive or C: drive, from https://forgefunder.com/ ku-nal/VSDSquadronPRO.tar.gz.
- Right click on VSDSquadronPRO.tar and click on "Extract All", as shown in Figure 5.
- Select the destination folder and click on "Extract".

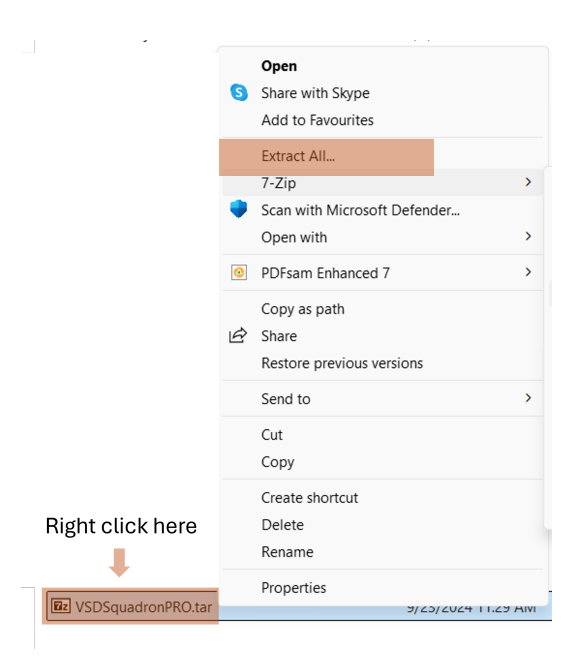

Figure 5: Freedom Studio Extraction step from VSDSquadronPRO.tar.gz

#### 2.3 Run example "sifive-welcome" program on VSDSquadron PRO board

- Go to folder highligted in Figure 6 and you should see all required files as shown in same Figure  $_6$ 

| ation folder] > VSDSquadronPRO | > FreedomStudio-   | 3-1-1-x86_64-w64-r  | ningw32 > | FreedomStudio-3-1-1 | > |
|--------------------------------|--------------------|---------------------|-----------|---------------------|---|
| ②  ③  ↑↓ Sort ~ ■ View ~       |                    |                     |           |                     |   |
| Name                           | Date modified      | Туре                | Size      |                     |   |
| tonfiguration                  | 8/30/2024 10:14 AM | File folder         |           |                     |   |
| 📁 doc                          | 5/21/2024 5:28 AM  | File folder         |           |                     |   |
| ieatures                       | 5/21/2024 5:28 AM  | File folder         |           |                     |   |
| 📁 jre                          | 9/15/2021 4:12 AM  | File folder         |           |                     |   |
| 🚞 p2                           | 5/21/2024 5:28 AM  | File folder         |           |                     |   |
| 📁 plugins                      | 5/21/2024 5:28 AM  | File folder         |           |                     |   |
| 🚞 readme                       | 5/21/2024 5:28 AM  | File folder         |           |                     |   |
| SiFive                         | 8/30/2024 10:02 AM | File folder         |           |                     |   |
| eclipseproduct                 | 3/8/2022 6:52 PM   | ECLIPSEPRODUCT      | 1 KB      |                     |   |
| artifacts.xml                  | 5/21/2024 5:28 AM  | xmlfile             | 184 KB    |                     |   |
| epl-v10                        | 5/2/2020 3:00 PM   | Firefox HTML Doc    | 16 KB     |                     |   |
| FreedomStudio-3-1-1            | 5/21/2024 5:27 AM  | Application         | 519 KB    |                     |   |
| FreedomStudio-3-1-1            | 5/21/2024 5:28 AM  | Configuration setti | 1 KB      |                     |   |
| FreedomStudio-3-1-1c           | 5/21/2024 5:27 AM  | Application         | 231 KB    |                     |   |
| 🖫 fs-headless                  | 5/21/2024 5:23 AM  | Windows Batch File  | 1 KB      |                     |   |
| libgcc_s_seh-1.dll             | 1/20/2024 3:51 AM  | Application extens  | 660 KB    |                     |   |
| libssp-0.dll                   | 1/20/2024 3:51 AM  | Application extens  | 131 KB    |                     |   |
| libstdc++-6.dll                | 1/20/2024 3:51 AM  | Application extens  | 23,149 KB |                     |   |
| libwinpthread-1.dll            | 1/20/2024 3:51 AM  | Application extens  | 318 KB    |                     |   |
| notice                         | 5/2/2020 3:00 PM   | Firefox HTML Doc    | 7 KB      |                     |   |

Figure 6: Freedom Studio 3.1.1 extracted folder structure

• Double Click on "FreedomStudio-3-1-1" represented as 1 in Figure 7. In case you get the green box which is represented as 2 in the same Figure 7, click on "More Info" and then click on "Run anyway". After that, you would see the "FreedomStudio" software launched as shown in same Figure 7 represented by 3

©2024 VLSI System Design (VSD)

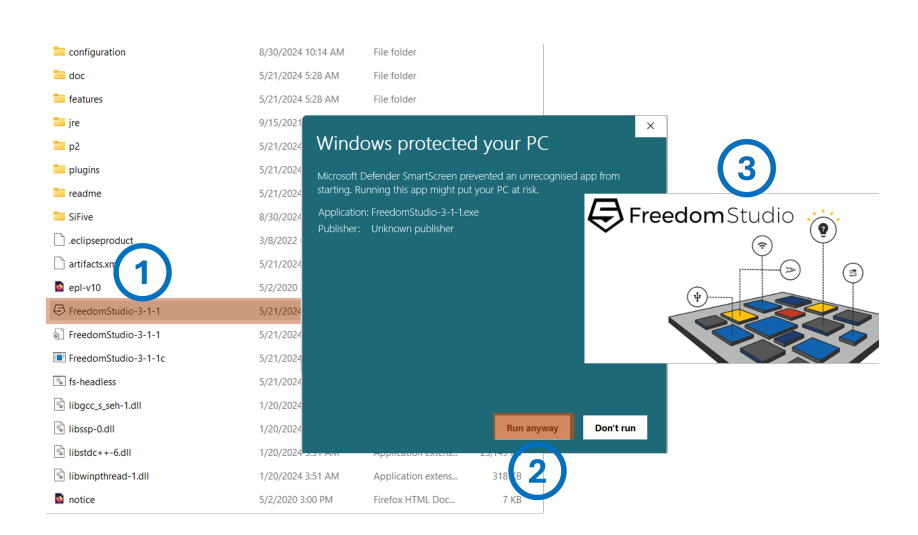

Figure 7: FreedomStudio GUI launch in 3 steps

• Create and select a directory as workspace, then click on "Launch" button as shown in Figure 8:

|   | ₿ Freedoms                                            | Studio-3-1-1 Launcher                                                                                             | × |
|---|-------------------------------------------------------|----------------------------------------------------------------------------------------------------|---|
| 1 | Select a dir<br>FreedomStu                            | ectory as workspace<br>dio-3-1-1 uses the workspace directory to store its preferences and development artifacts. |   |
|   | Workspace:                                            | D\projects V Browse                                                                                               |   |
|   | <ul> <li>✓ Use this a</li> <li>✓ Recent Wo</li> </ul> | s the default and do not ask again rkspaces Launch Cancel                                                         |   |

Figure 8: Workspace Creation

• Create a new Validation Software Project. Select the SDK, sifive-hifive1 target, example and Create a debug launch config as shown in Figure 9

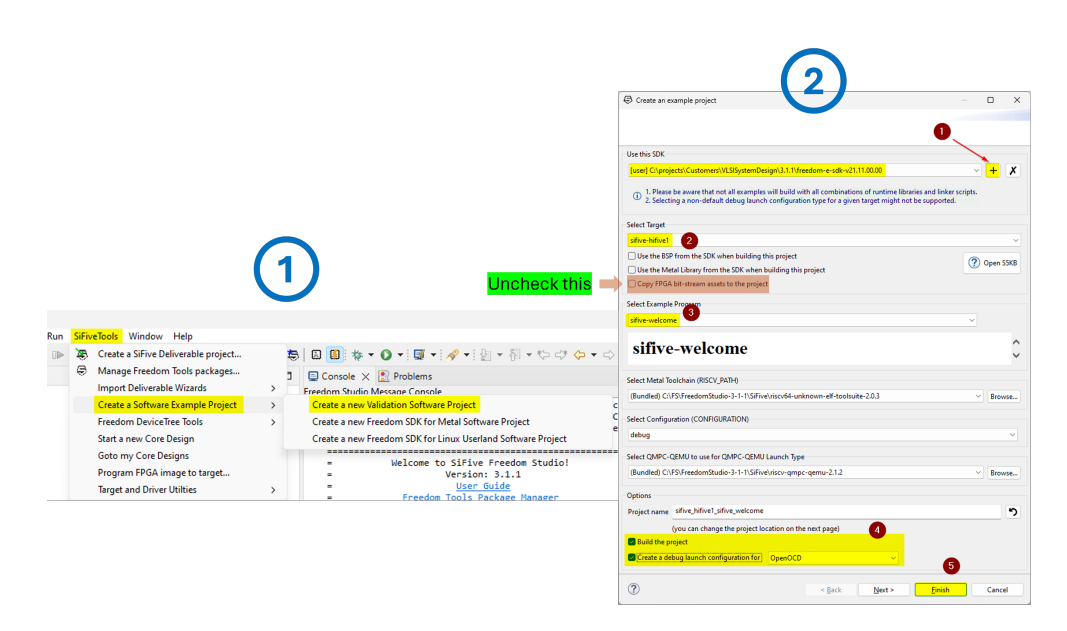

Figure 9: Create New Software Project

• Once you click the "Debug" button from above step, you would see the "Debug Configuration" window. Connect VSDSquadron PRO board to your laptop, click on "OpenOCD" tab and then click on "Debug". See Figure 10 for more details

| Edit Configuration       |                                                            | — D                                                                    |
|--------------------------|------------------------------------------------------------|------------------------------------------------------------------------|
| dit configuration an     | nd launct                                                  | ×                                                                      |
| ame: sifive_hifive1_sifi | ive_welcome_openocd                                        |                                                                        |
| 🗎 Main 🗱 Target DTS      | 幕 FPGA 🏂 OpenOCD 🏂 GDB 🕨 Startup 🗹 Options ⊚ 0             | nfig 🦻 Source 🔲 Common                                                 |
| Connection Status        |                                                            |                                                                        |
| Monitor Probe Star       | tus Monitoring FTDI status                                 | Open Driver Wizard                                                     |
| Monitor Digilent St      | tatus Monitoring Digilent status                           |                                                                        |
| OpenOCD Setup            |                                                            |                                                                        |
| Start OpenOCD loc        | ally                                                       | Open S5KB Launch OpenOCD Externally Copy OpenOCD Command Line          |
| Executable path:         | \${openocd_gdbserver}                                      | Browse Variables                                                       |
| Actual executable:       | D:\VSDSquadronPRO\FreedomStudio-3-1-1-x86_64-w64           | mingw32\FreedomStudio-3-1-1\SiFive\riscv-openocd-2.1.0\bin\openocd.exe |
|                          | (to change it use the global or workspace preferences page | es or the <u>project</u> properties page)                              |
| Ports                    | GDB 3333 Telnet 4444 TCL 6666                              | Timeout 15                                                             |
| Secure DM Key            | <ol> <li>This target does not</li> </ol>                   | ve a secure Debug Module. No passkey is required.                      |
| External auth comman     | nd                                                         | Use default PKSD client script                                         |
| JTAG Protocol            | JTAG V (1) The BSP does not inc                            | ate what protocol to use. Choose wisely!                               |
|                          |                                                            | Reyert Apply                                                           |
| ?                        |                                                            | Debug Close                                                            |
|                          |                                                            | (2)                                                                    |

Figure 10: Steps to open debug session using OpenOCD

• Optional - If you don't see the "Debug Configuration" window by default OR if you want

to run another debug session, the click on Debug button as shown in Figure 11 and click on "Debug Confgurations". Then click on "OpenOCD" tab and hit the "Debug" button. Refer to Figure 11 for more details

|                                       |                                | Debug Configurations                                                                                                    |                                                                                     |                                                                                       | C                                                                                                    |                                                         | - 0                              |
|---------------------------------------|--------------------------------|----------------------------------------------------------------------------------------------------|-------------------------------------------------------------------------------------|---------------------------------------------------------------------------------------|----------------------------------------------------------------------------------------------------|---------------------------------------------------------|----------------------------------|
|                                       |                                | Create, manage, and run con                                                                                                    | figurations                                                                         |                                                                                       | (2                                                                                                    | : <b>)</b>                                              | 1                                |
|                                       |                                |                                                                                                    |                                                                                     | Name silve_hilvel_silve_m                                                             | dcome_operocd                                                                                            |                                                         |                                  |
|                                       |                                | type filter text                                                                                                    |                                                                                     | Main 😫 Target DTS 😫                                                                   | FPGA 🕸 OpenOCD 🕸 GDB 🔛 Startup 🜄 Options 🔅                                                               | Config Source Common                                    |                                  |
| (                                     | 1)                             | <ul> <li>G SFive 608 OpenOCD Del<br/>Sfive 000000 Jake<br/>Sfive 008 OpenOCD Tap<br/>SFive 608 OpenOCD Tap<br/>SFive 608 OpenOCD Ta</li></ul> | rug Launch<br>scome_openocd<br>Launch<br>Launch Group<br>ging [LEGACY]<br>Debugging | Connection Status<br>Monitor Probe Status<br>Monitor Digilent Status<br>OpenOCD Setup | Monitoring FTDI status<br>Monitoring Digilent status                                                     |                                                         | Open Driver Wizard               |
| 1 mm (mm) + + +                       |                                | SIFive GDB SEGGER J-Link                                                                                                    | Debugging                                                                           | Start OpenOCD locally                                                                 |                                                                                                    | (2) Open SSKB Launch OpenOCD External                   | Copy OpenOCD Command Line        |
| 🛛 🔂 🚸                                 | <mark>-</mark> 🜔 - 🗐 - 🎦 🔗 - 🟒 | BY SIFINE GDB SSH EPGA Sys     BY SIFINE GDB SSH QEMU Sy                                                                                                    | .em Debugging<br>stem Debugging                                                     | Executable path:                                                                      | (openocd_gdbserver)                                                                                      |                                                         | Browse Variables                 |
| · · · · · · · · · · · · · · · · · · · |                                | SiFive GDB SystemC-QEN                                                                                                    | 4J Debugging [SPECIAL]                                                              | Actual executables                                                                    | ://FS/FreedomStudio-3-1-1/SiFive\riscv-openocd-2.1.0\bin                                                 | openocd.exe                                             |                                  |
| Console X                             | (no launch history)            |                                                                                                    |                                                                                     | (h                                                                                    | o change it use the <u>global</u> or <u>workspace</u> preferences pages of<br>20 2222 Talout MMA TT KARA | a the project properties page)                          |                                  |
|                                       |                                |                                                                                                    |                                                                                     | Secure DM Key                                                                         | This target does a                                                                                       | not have a secure Debug Module. No passkey is required. |                                  |
| Build Cons                            | Debug As                       | > -                                                                                                    |                                                                                     | External auth command                                                                 |                                                                                                    |                                                         | Use default PKSD client script   |
| LUFLAGS                               |                                | 1                                                                                                    |                                                                                     | JTAG Protocol J                                                                       | TAG V (1) The BSP does not                                                                               | I indicate what protocol to use. Choose wisely!         |                                  |
| ./project                             | Debug Configurations           | •                                                                                                    |                                                                                     | JTAG Connection J                                                                     | TAG Probe 🗸 🕕 Connection is de                                                                           | fined in the openood config script.                     |                                  |
| :/project                             | Organiza Envoritor             | •                                                                                                    |                                                                                     | OpenOCD Config Script                                                                 | isp\openocd.cfg                                                                                          | <ul> <li>Project Work</li> </ul>                        | ospace   File System   Variables |
| LDLIBS=                               | organize Pavontes              |                                                                                                    |                                                                                     | Actual path 0                                                                         | Oprojects\Customers\VLSISystemDesign\3.1.1\silive_hifive                                                 | 1_sifive_welcome\bsp\openocd.cfg                        | Open in editor                   |
| FREERTOS ME                           | TAL VENV PATH="/C/project:     | s/Cu                                                                                                    |                                                                                     | Config options:                                                                       |                                                                                                    |                                                         | A                                |
| _                                     |                                |                                                                                                    |                                                                                     |                                                                                       |                                                                                                    |                                                         |                                  |
|                                       |                                |                                                                                                    |                                                                                     | Allocate console for Op                                                               | mOCD                                                                                                    | Open telnet terminal                                    |                                  |
|                                       |                                |                                                                                                    |                                                                                     | Remote Target                                                                         |                                                                                                    |                                                         |                                  |
|                                       |                                |                                                                                                    |                                                                                     | Host name or IP address:                                                              | localhost                                                                                                |                                                         |                                  |
|                                       |                                |                                                                                                    |                                                                                     | Port number                                                                           | 3333                                                                                                    |                                                         |                                  |
|                                       |                                |                                                                                                    |                                                                                     |                                                                                       |                                                                                                    |                                                         | Restore defaul                   |
|                                       |                                | Filter matched 10 of 32 items                                                                                                    |                                                                                     |                                                                                       |                                                                                                    |                                                         | Reget Apply                      |
|                                       |                                | 0                                                                                                    |                                                                                     |                                                                                       |                                                                                                    |                                                         | Debug Close                      |

Figure 11: Alternate method to open debug session using OpenOCD

• You should see the debug window shown with 1 shown in Figure 12. To run the program, click on the "Run" button as represented by 2 in the same Figure 12

| Sifve,                                                                                                    | hifive1_sifive_welcom   | e/src/sifive-welcome.c | - Freedom                                                                     | Studio-3-1-1                                                                                                    |                                        |                                                      |                                                                                                    |                                                                                                    |                                                 |                                                           |                                                                                   |           | 0 ×         |
|----------------------------------------------------------------------------------------------------|-------------------------|------------------------|-------------------------------------------------------------------------------|----------------------------------------------------------------------------------------------------|----------------------------------------|------------------------------------------------------|----------------------------------------------------------------------------------------------------|----------------------------------------------------------------------------------------------------|-------------------------------------------------|-----------------------------------------------------------|-----------------------------------------------------------------------------------|-----------|-------------|
| de Edit Surc                                                                                                    | e Refactor <u>Navig</u> | ate Search Project     | Bun SiF                                                                       | FiveTools Window Help                                                                                                    |                                        |                                                      |                                                                                                    |                                                                                                    |                                                 |                                                           |                                                                                   |           |             |
| 🔁 📲 🖓 🖬 🍋                                                                                                    | 0                       | - 🔄 - 🥭 🛷 -            | 10 0                                                                          | 🕨 🖩 🗱 🖎 🕫 Le   🗺   🕹 🖉   \$                                                                                                    | s 😂 😂 🛛 🔂 🕘 👻 👻                        | ဆိုနှင့်တွင်ခုတ်နှံ 🛃 👘                              |                                                                                                    |                                                                                                    |                                                 |                                                           |                                                                                   |           | Q 📝 😨       |
| Project Expl er                                                                                                    | ×                       | 🧙 🎖   🕀 🕴 = 🗖          | Consol                                                                        | le × 💽 Problems                                                                                                    |                                        | 🗟 🔊 🕑 😁 🖬 🕶 🗖 🕶                                      | * Debug ×                                                                                                    | Debugger Co                                                                                                  | nsole 💊 E                                       | Breakpoints                                               |                                                                                   | 日 後一 ~    | i 💀 🖇 🗖 🗖   |
| Approx.120 ptr X         Masses:         I = 1         III           Approx.120 ptr X         Masses         III         IIII           Approx.120 ptr X         Bhares         IIIIIIIIIIIIIIIIIIIIIIIIIIIIIIIIIIII |                         |                        | Freedom S<br>monito<br>symbo<br>load I<br>thread<br>thread<br>set m<br>contin | <pre>Studio Message Console<br/>or reset init<br/>or halt<br/>1-file 0:\projects\\sifive_hifive_hifi<br/>d apply all set \$pc_enter<br/>k main<br/>em inaccessible-by-default off<br/>nue</pre> | ve1_sifive_welcom<br>ive_welcome\\src\ | e\\src\\debug\\sifive-we<br>\debug\\sifive-welcome.e | <ul> <li>♥ sifive_hi</li> <li>♥ sifive_hi</li> <li>♥ sifive</li> <li>♥ Ti</li> <li>■</li> <li>■</li> <li>a open</li> <li>■</li> <li>■</li> <li>■</li> </ul> | five1_sifive_welco<br>-welcome.elf<br>irread #1 (Suspen<br>main() at sifive-<br>occl.exe<br>54-unknown-elf-ç | ome_oper<br>ided : Brea<br>welcome.c<br>gdb.exe | nocd [SiFive GDB Ope<br>kpoint]<br>:89 0x20101542         | enOCD Debug Launch]                                                               |           |             |
| LICENS                                                                                                    | E.Apache2               |                        | Der                                                                           | -                                                                                                    |                                        |                                                      |                                                                                                    |                                                                                                    |                                                 | Pater la s                                                |                                                                                   | 91 D      | · · · · · · |
| ILICENS                                                                                                    | EMIT                    |                        | g strive-v                                                                    | weicome.c ×                                                                                                    |                                        | L                                                    | Disassembl                                                                                                    | y × 😹 Outline                                                                                                |                                                 | Enter loca                                                | auon nere 🔍 🛙 🖬 u                                                                 |           |             |
| In Makeri                                                                                                    | le<br>K and             |                        | 81 1                                                                          | metal_led_off(which_led);                                                                                                    |                                        |                                                      | 20101540:                                                                                                    | 0×1000                                                                                                    | addi                                            | s0,sp,32                                                  | d got pab("ipa"                                                                   | "nod") -  |             |
| in READN                                                                                                    | ec.mo                   |                        | 82                                                                            |                                                                                                    |                                        |                                                      | 20101542:                                                                                                    | 0x201007b7                                                                                                   | lui                                             | a5.0x20100                                                | fection too ,                                                                     | Teo /s    |             |
| > treatoms                                                                                                    | metal                   |                        | 830 in                                                                        | rt main (void)                                                                                                    |                                        |                                                      | 20101540:                                                                                                    | 0x0dc78593                                                                                                   | addi                                            | a1,a5,1756 #                                              | 0x201006dc                                                                        |           | 1.1         |
| > 😂 scripts<br>> 🏶 Trace Com                                                                                                    | npass                   |                        | 84 {<br>85<br>86<br>87                                                        | <pre>int rc;<br/>struct metal_led *led0_red, *</pre>                                                                                                    | led0_green, *led0_                     | blue,                                                | 2010154a:<br>2010154e:<br>20101552:<br>20101556:                                                                                                    | 0x201007b7<br>0x6e078513<br>0x721000ef<br>0xfea42623                                                         | lui<br>addi<br>jal<br>sw                        | a5,0x20100<br>a0,a5,1760 #<br>ra,0x20102472<br>a0,-20(s0) | 0x201006e0<br><metal_led_get_r< td=""><td>gb&gt;</td><td></td></metal_led_get_r<> | gb>       |             |
| la freedom-e                                                                                                    | e-sdk.mk                |                        | 88                                                                            | // This done will toggle LEDs                                                                                                    | colone co un dofj                      | c them here                                          | 90                                                                                                    |                                                                                                    | led0                                            | _green = metal_                                           | led_get_rgb("LD0"                                                                 | , "green' | ");         |
| 🗋 Makefile                                                                                                    |                         |                        | 89                                                                            | <pre>led0_red = metal_led_get_rgb(</pre>                                                                                                    | 'LD0", "red");                         | -                                                    | 2010155a:                                                                                                    | 0x201007b7                                                                                                   | lui                                             | a5.0x20100                                                |                                                                                   |           |             |
| 🗋 release.mi                                                                                                    | k                       |                        | 90                                                                            | <pre>led0_green = metal_led_get_rg led0_blue = metal_led_get_rg</pre>                                                                                                    | ("LD0", "green");                      |                                                      |                                                                                                    |                                                                                                    | 4                                               |                                                           |                                                                                   |           | P           |
| 🖹 requireme                                                                                                    | ints.txt                |                        | 92                                                                            | if ((led0 ced == NULL)    (le                                                                                                    | in green an NULL)                      | [] (led@ blue == NULL)                               | Trace View                                                                                                    | er 🍠 Terminal 🗦                                                                                              | < 🖲 State                                       | Browser                                                   | 🚔 🖓 🕒 🕅 🔅                                                                         | ) 🖍 🚮 🛛   | 0.8-0       |
| sifive_hifiv                                                                                                    | e1_sifive_welcomec      | penocd.launch          | 93                                                                            | printf("At least one of L                                                                                                    | Ds is null.\n");                       |                                                      | COM6                                                                                                    | TCL:sifive_hifiv                                                                                             | e1_sifive_v                                     | velcome_openocd :                                         | ×                                                                                 |           |             |
|                                                                                                    |                         |                        | 94                                                                            | return 1;                                                                                                    |                                        |                                                      | mhpmcounter                                                                                                    | 3 (/32): 0x0                                                                                                 | 0001234                                         |                                                           |                                                                                   |           |             |
|                                                                                                    |                         |                        | 95                                                                            | }                                                                                                    |                                        |                                                      | mhpmevent3                                                                                                    | (/32): 0x000                                                                                                 | 00000                                           |                                                           |                                                                                   |           |             |
| manufacture of 1991                                                                                                    | Denist At Courses       | B Marrier              | 96                                                                            | // Eachla each LED                                                                                                    |                                        |                                                      | mhpmcounter                                                                                                    | 3h (/32): 0x                                                                                                 | 000000000                                       | )                                                         |                                                                                   |           |             |
| variable × ent                                                                                                    | negist. In express.     | Wenton                 | 98                                                                            | metal led enable(led0 red):                                                                                                    |                                        |                                                      | mpmcounter<br>mpmcounter                                                                                                    | (/32): 0x0<br>(/22): 0x0                                                                                     | 0000000                                         |                                                           |                                                                                   |           |             |
|                                                                                                    |                         |                        | 99                                                                            | metal led enable(led0 green);                                                                                                    |                                        |                                                      | mboncounter                                                                                                    | 4h (/32): 0x000                                                                                              | 000000                                          | 9                                                         |                                                                                   |           |             |
| Name                                                                                                    | type                    | value                  | 100                                                                           | <pre>metal_led_enable(led0_blue);</pre>                                                                                                    |                                        |                                                      | mhpmcounter                                                                                                    | 4 (/32): 0x0                                                                                                 | 0000000                                         |                                                           |                                                                                   |           |             |
| op rc                                                                                                    | int                     | 0x/statact             | 101                                                                           |                                                                                                    |                                        |                                                      | mcycleh (/3                                                                                                    | <ol> <li>ex000000</li> </ol>                                                                                 | 60                                              |                                                           |                                                                                   |           |             |
| > • ledu_red                                                                                                    | struct metal_ied *      | 0x20100204             | 102                                                                           | // All Off                                                                                                    |                                        |                                                      | mcycle (/32                                                                                                    | ): 0x00d366f                                                                                                 | 7                                               |                                                           |                                                                                   |           |             |
| redu_green                                                                                                    | struct metal_ied *      | 0x2010032a             | 103                                                                           | metal_led_off(led0_red);                                                                                                    |                                        |                                                      | minstreth (                                                                                                    | /32): 0x0000                                                                                                 | 0000                                            |                                                           |                                                                                   |           |             |
| red0_blue                                                                                                    | struct metal_led *      | 0x40006868             | 104                                                                           | metal_led_off(led0_blue);                                                                                                    |                                        |                                                      | minstret (/                                                                                                    | 32): 0x003ta                                                                                                 | 900                                             |                                                           |                                                                                   |           |             |
|                                                                                                    |                         |                        | 106                                                                           | accor_rco_orr(redo_brue),                                                                                                    |                                        |                                                      | mbpmcounter                                                                                                    | 3 (/32): 0x                                                                                                  | 000000000                                       | ,                                                         |                                                                                   |           |             |
|                                                                                                    |                         |                        | 107                                                                           | // Lets get the CPU and its in                                                                                                    | iterrupt                               |                                                      | mhpmcounter                                                                                                    | 4h (/32): 0x                                                                                                 | 00000000                                        | )                                                         |                                                                                   |           |             |
|                                                                                                    |                         |                        | 108                                                                           | cpu = metal_cpu_get(metal_cpu                                                                                                    | _get_current_harti                     | d());                                                | mhpmcounter                                                                                                    | 4 (/32): 0x0                                                                                                 | 0000000                                         |                                                           |                                                                                   |           | 1           |
|                                                                                                    |                         |                        |                                                                               |                                                                                                    |                                        |                                                      | >                                                                                                    |                                                                                                    |                                                 |                                                           |                                                                                   |           |             |
| Connected - Encodi                                                                                                    | ing: windows, 1252      |                        |                                                                               |                                                                                                    |                                        |                                                      |                                                                                                    |                                                                                                    |                                                 |                                                           |                                                                                   |           |             |

Figure 12: Steps to run sifive-welcome program and observe output

• If you see a message "You have an active OpenOCD debug launch. Would you like to terminate that one and continue this one?" as shown in Figure 13, click on "Yes". Finally, you would see "SiFive" as output in the Com terminal represented by 2 in same Figure 13. The blue LED on VSDSquadron PRO should blink after this step.

 $\bigcirc 2024$  VLSI System Design (VSD)

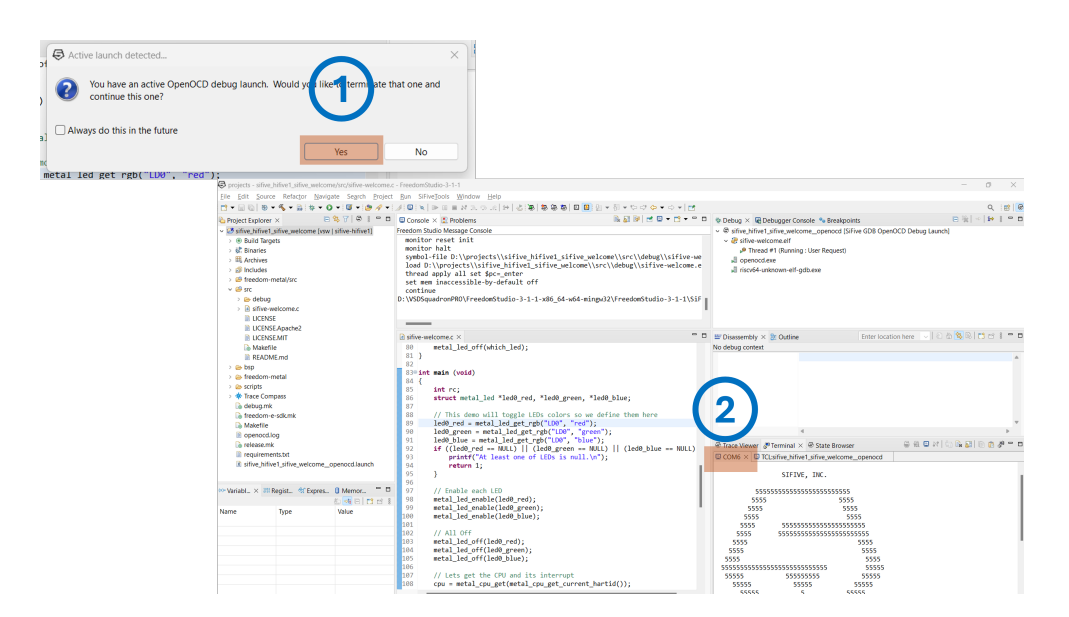

Figure 13: Run program and see output

### 3 Board Component Placement

The following figure shows the placement of various components on the VSDSquadron PRO RISC-V development board.

#### 3.1 VSDSquadron PRO top view

The following Figure 14 shows the top view of the VSDSquadron PRO RISC-V development board.

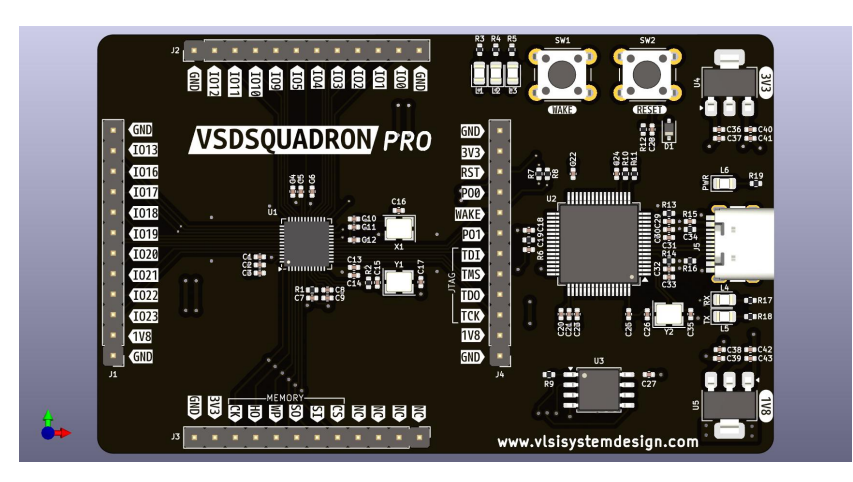

Figure 14: Silkscreen Top View

#### 3.2 VSDSquadron PRO bottom view

The following Figure 15 shows the bottom view of the VSDS quadron PRO RISC-V development board silkscreen.

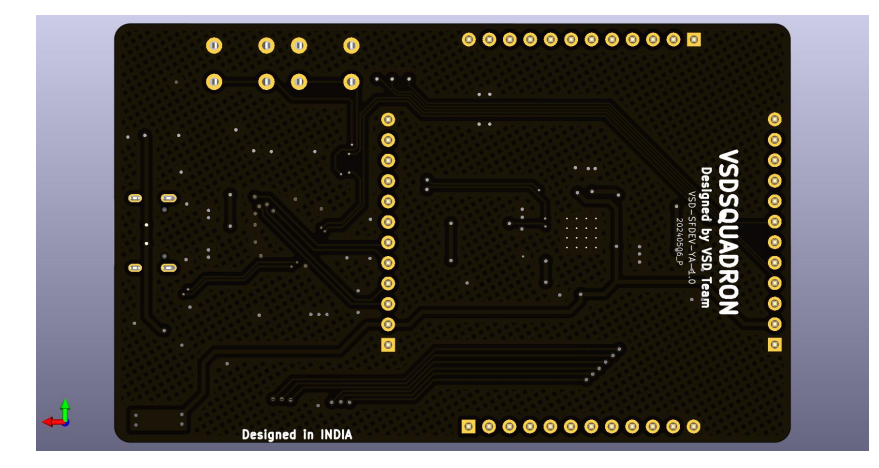

Figure 15: Silkscreen Top View

 $\bigcirc 2024$  VLSI System Design (VSD)

# 4 Revision History

The document's revision history provides a record of the alterations made to it, listed in chronological order, with the most recent revision first.

| Revision | Date | Description                |
|----------|------|----------------------------|
| 1.0      | -    | This is the first publica- |
|          |      | tion of this document      |

Table 4: Revision History

# 5 Help and support

- Contact email ID vsd@vl<br/>sisystemdesign.com
- Online Slack support https://vsdsquadron.slack.com/